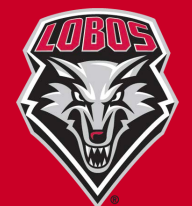

## **MOBILE TICKETS | STEP BY STEP INSTRUCTIONS**

Prior to arriving at the event, it is recommended you open the text or email on your phone and save your tickets to your Apple Wallet, Google Pay or Download the Mobile PDF and save it on your phone.

obo Baseball vs. Fresno State

Save your mobile tickets to Apple Wallet for iPhone or Google Pay for Android. Before the event, open this on your phone and add each ticket to the dier

## *Open the text message or email on your smartphone.*

You will receive a text and/or email with a link to your tickets. Tap the link in the text message or event name in the email to access your tickets.

6

💿 🚳 🦚 📵 🕖

0

27, 2021 1:00 PM are here!

your tickets. Repl Reply STOP to un

**o A** 

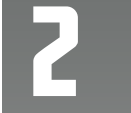

*Tap to save your tickets to your smartphone.* 

Tap the button to add your tickets to your Apple Wallet or Google Pay App. Tickets will be saved on your phone for easy access.

- OR - Tap 'Download PDF' to save your tickets on your phone.

Lobo Baseball vs. Fresno State

ield 1.at 12:00 PM

ave your mobile tickets to Apple /allet for iPhone or Google Pay for

> Add to Apple Wallet

> > Paciolan

Android. Before the event, open this on you phone and add each ticket to the digital wallet app so you can view details and enter the venue.

a 🕆 🗉

our Lobo Mobile Tickets Have

our support of UNM Mobile tickets are ready to use click the link below to load your tickets.

ontact the Lobo Ticke

Mon-Fri 8:30am-5pm

6

For Apple Wallet, just tap 'Add'.

Tap the 'Add' button to add your tickets to your Apple Wallet. On event day, your iPhone will notify you on your home screen with a quick access notification icon.

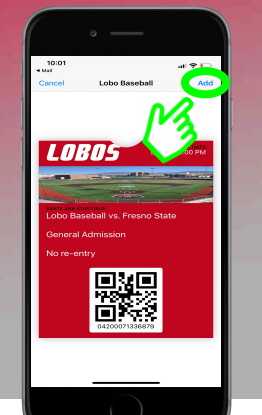

Your ticket can be found in your Wallet app on your \_\_\_\_\_iPhone.

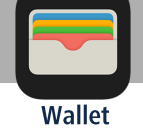

For Google Pay, just tap 'Save'.

Tap 'Save' and your pass will save to your Google account. You can access your tickets in the Google Pay App on event day.

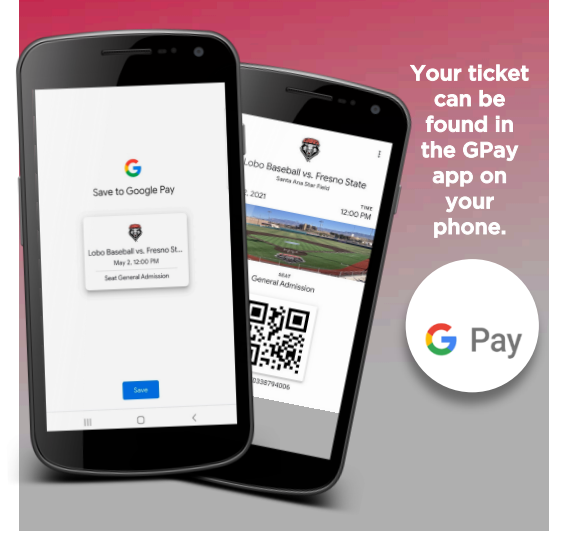

Instead of Apple Wallet or Google Pay, you can Download PDF tickets to save to your smartphone.

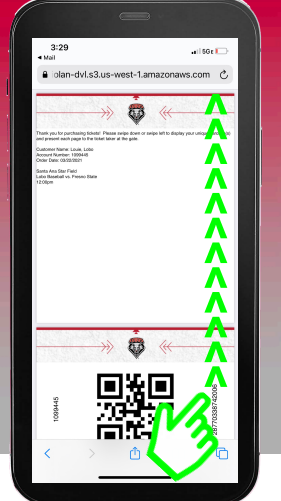

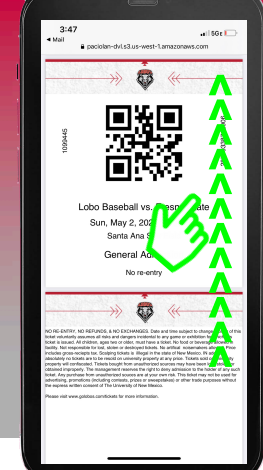

With a PDF, all tickets ordered will display in one document. You will be able to scroll to **page 2** to view your tickets.

After you open your tickets, you can save the mobile PDF in your phone's 'Documents' or 'Files' app.